## Připojení k bezdrátové síti eduroam na VFU Brno s počítačem se systémem macOS

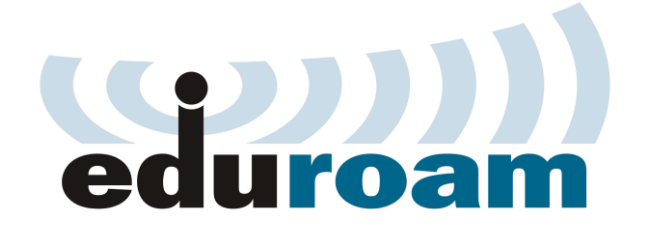

## Konfigurace

Postup připojení k bezdrátové síti **eduroam** je pro systémy macOS velice jednoduchý. Tento návod slouží pro operační systémy macOS (dříve MAC OS X) 10.12 Sierra a nižší.

Mapa pokrytí sítí eduroam v areálu VFU Brno:

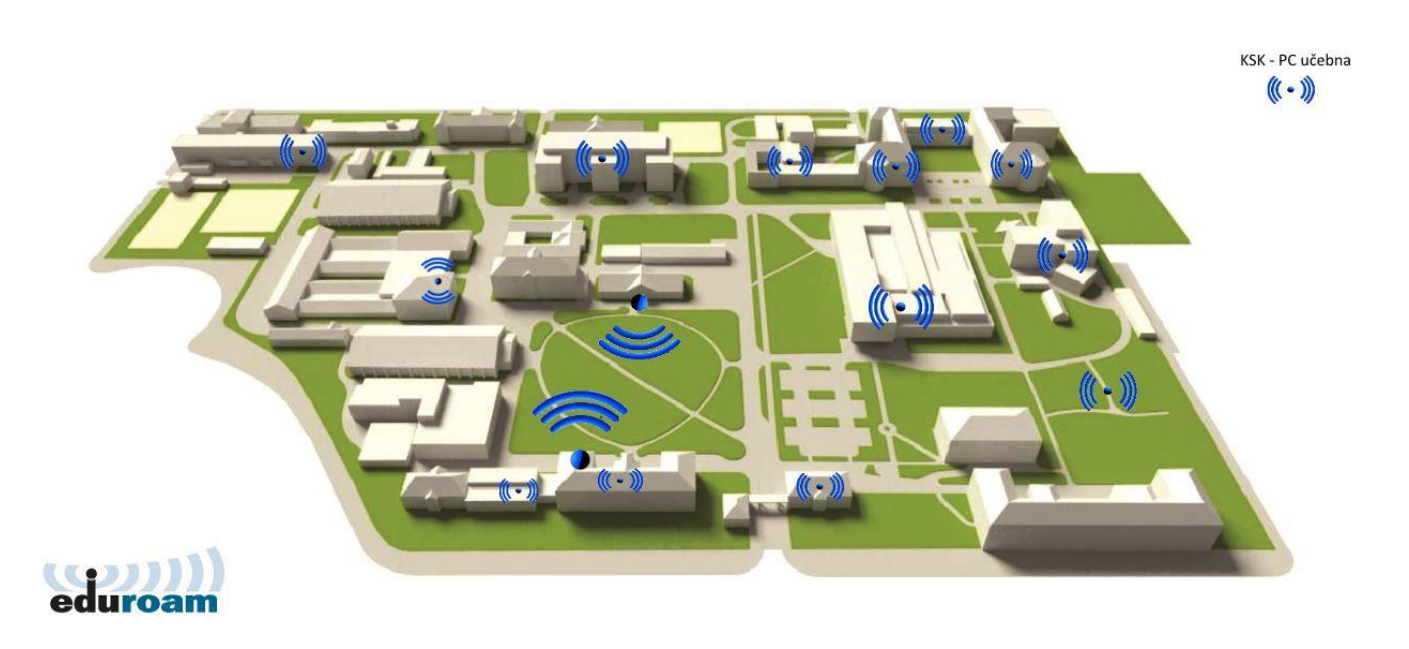

Pokud se nacházíte v dosahu bezdrátové sítě **eduroam**, v horním panelu uvidíte ikonu, která oznamuje dostupné bezdrátové sítě ve vašem okolí, ke kterým je možno se připojit:

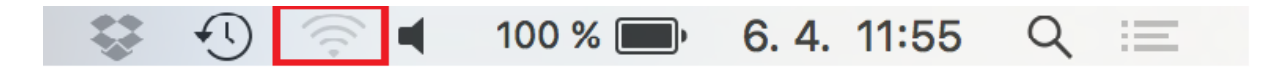

Po kliknutí na ikonu se zobrazí seznam všech dostupných bezdrátových sítí ve vašem okolí:

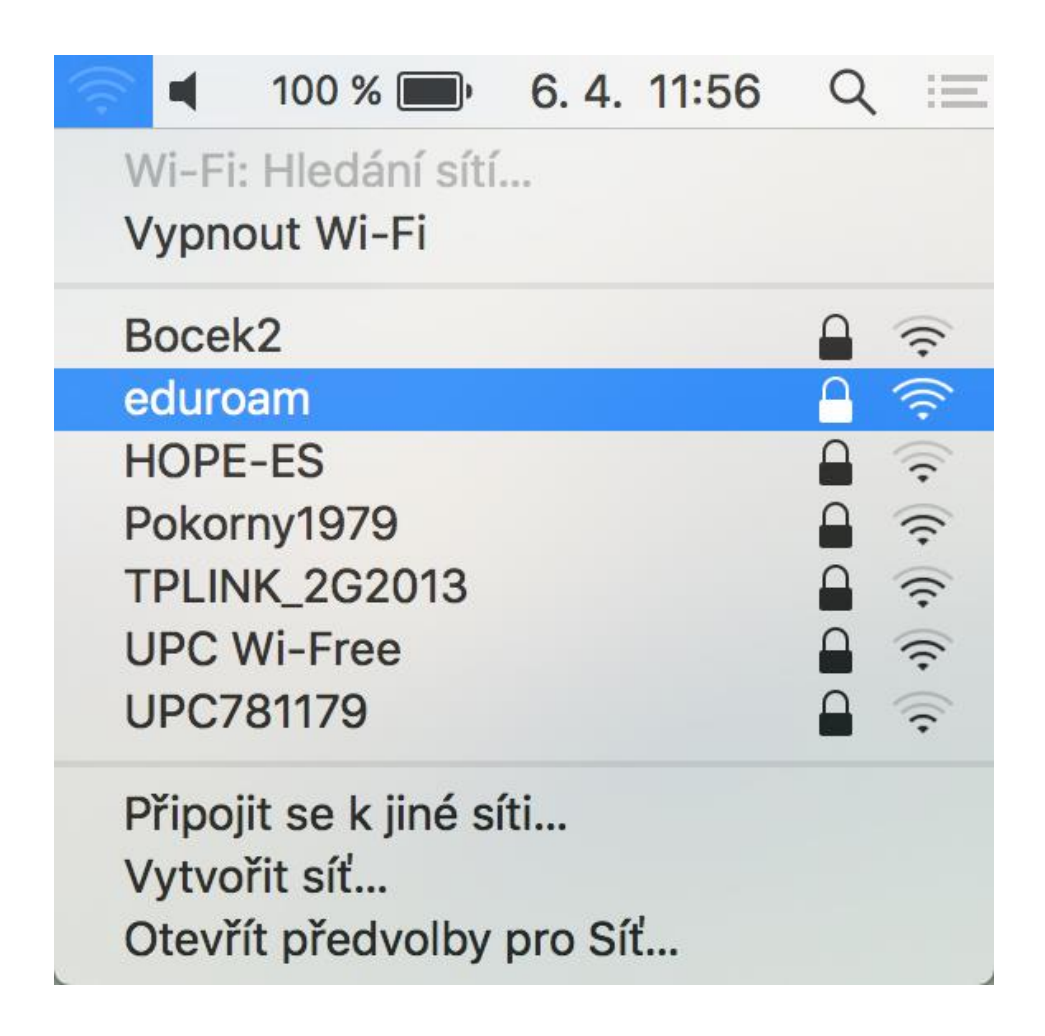

Vyberte možnost eduroam.

| Wi-Fi síť "eduroam" požaduje dynamické podnikové pověření WPA2. |           |                           |
|-----------------------------------------------------------------|-----------|---------------------------|
|                                                                 | Režim:    | Automaticky               |
|                                                                 | Uživatel: | uzivatel@vfu.cz           |
|                                                                 | Heslo:    | •••••                     |
|                                                                 |           | Zobrazit heslo            |
|                                                                 |           | 🗸 Zapamatovat si tuto síť |
| ?                                                               |           | Zrušit Připojit           |

Po vybrání možnosti **eduroam** se objeví okno, do kterého zadáte Vaše univerzitní přihlašovací údaje:

- Do pole "Uživatel" zadejte Váš univerzitní login malými písmeny, včetně @vfu.cz, např. <u>h09876@vfu.cz</u>
- Do pole "**Heslo**" zadejte Vaše univerzitní heslo (jedná se o stejné heslo, které používáte při přihlášení do e-mailu).

Zatrhněte možnost **Zapamatovat si tuto síť** a klikněte na **Připojit**. Následně dojde k připojení k bezdrátové síti **eduroam**.

## Information in english language

- Open website <u>http://eduroam.vfu.cz</u> and follow instructions.
- Search for wireless network called "eduroam" on your device.
- If prompted, use your university email address (example: <u>h09876@vfu.cz</u>) as your username (lowercase). Password is same as you have in your university email.

## Additional info

- More informations about eduroam in Czech Republic: <u>http://eduroam.cz/en/start</u>.
- In case you have any question, please contact us at the email address eduroam(at)vfu.cz